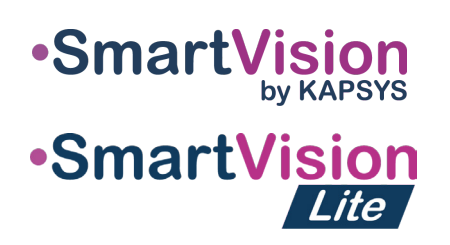

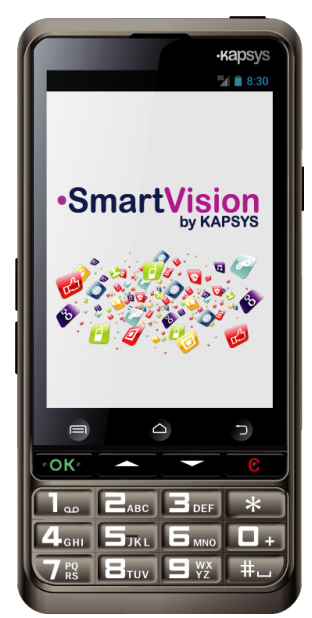

# SPRIEVODCA RÝ-CHLYM ŠTARTOM

### Nabíjanie batérie

Pri prvom použití telefónu SmartVision, sa odporúča nabíjať batériu najmenej 4 hodiny. Nabíjať batériu môžete pomocou priloženej dokovacej stanice alebo môžete priamo zapojiť kábel z dodávanej nabíjačky do USB konektora.

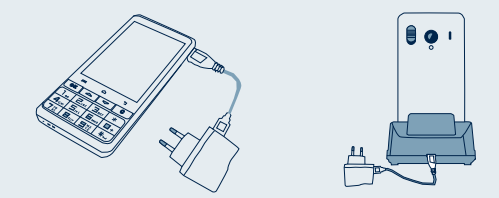

Telefón SmartVision nemôže byť vložený do dokovacej stanice (\*) pre nabíjanie, keď sa nachádza v ochrannom puzdre (\*).

### Príslušenstvo

SmartVision od KAPSYS sa dodáva s:

- Batériou
- Nabíjacím adaptérom 220/110 V 5V USB
- Dokovacou stanicou pre nabíjanie (\*)
- USB / mikro-USB káblom
- Šnúrkou okolo krku
- Slúchadlami s mikrofónom a tlačidlom
- Ochranným puzdrom (\*)
- Dokumentáciou

### Úvod

SmartVision je prvý Android smartfón navrhnutý špeciálne pre ľudí s poruchami zraku. SmartVision je prvý skutočne prístupný s asistenčnými technológiami nabitý smartfón s fyzickou klávesnicou, dotykovou obrazovkou a plne hlasom riadeným užívateľským prostredím..

Užívateľské rozhranie a funkcie boli plne prispôsobené tak, aby sa SmartVision ľahko používal. Aplikácie sú organizované tak, aby umožňovali jednoduchý spôsob prístupu a možnosťou nastavenia veľkosti písma.

Užívateľské prostredie SmartVision tiež zahŕňa hlasom aktivované príkazy, hlasom ovládaný režim « diktovania správ » Navyše aplikácie ako pešia navigácia(\*), lupa s vysoko kontrastnými režimami, OCR(\*) s režimom automatickej detekcie strán a NFC(\*) technológiou sú zahrnuté v SmartVision.

SmartVision prináša tie najlepšie vlastnosti smartfónov aké ponúkajú, jednoduché používanie a vynikajúcu dostupnosť.

Táto stručná príručka opisuje iba najčastejšie používané funkcie. Na získanie podrobnejších informácii o SmartVision si prečítajte užívateľskú príručku na stránke «www.kapsys. com» v sekcii podpora.

### SmartVision od KAPSYS prehľad

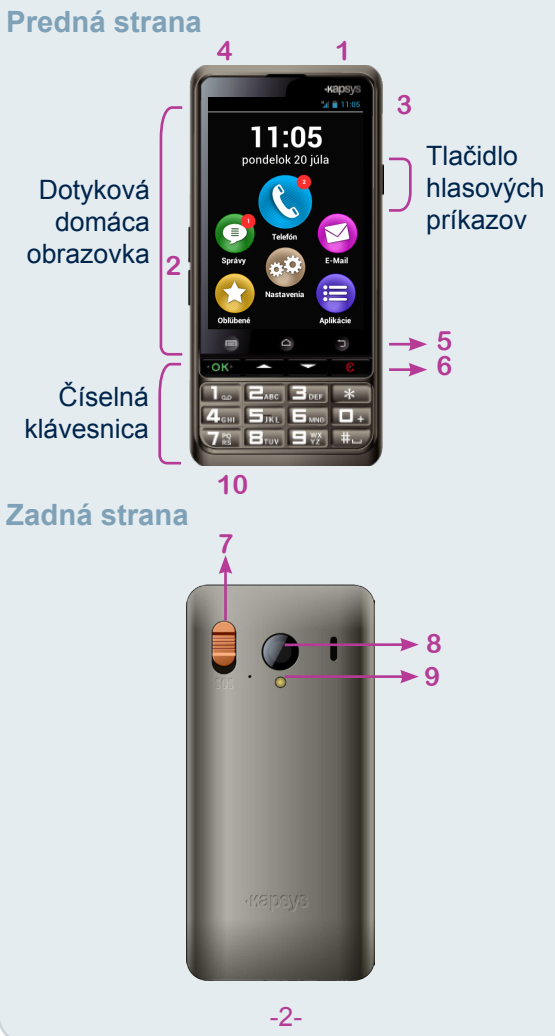

1 Zap/Vyp (dlhé podržania) Ukončenie pohotovostného režimu (krátke stlačenie)

- 2 Tlačidlá hlasitosti +/-
- 3 Mini USB konektor (nabíjanie a spojen počítačom)
- 4 Konektor slúchadiel 3.5 mm
- 5 📼 Menu spojené s aktuálnou obrazovi
- Domovská obrazovka
- Späť (predchádzajúca obrazovka)
- 6 OK Príjem hovoru alebo potvrde užívateľského vstupu
  - ∆⊽ Pohyb po menu alebo po zobraze obrazovke
- C Zrušenie hovoru alebo odstránenie užívateľského vstupu
- 7 Tlačidlo SOS. Stlačením dolu sa sp núdzový postup
- 8 Šošovka kamery
- 9 Blesk
- 10 Kontakty pre dokovaciu stanicu

Ak sa Váš smartfón SmartVision sám prepr do pohotovostného režimu, krátkym stlačení tlačidla Zap/Vyp reaktivujte obrazovku.

-3-

# Domovská obrazovka

Domovská obrazovka zobrazuje hlavné funkcie aplikácie SmartVision.

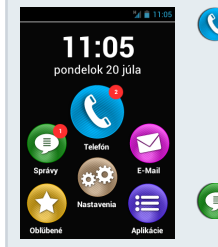

- Aplikácia Telefón umožňuje volanie, kontrolu zmeškaných hovorov a prístup do hlasovej schránky.
  - Aplikácia Správy umožňuje odosielať a

prijímať SMS a MMS.

- Aplikácia Email umožňuje odosielať a prijímať elektronickú poštu, pokiaľ máte nastavené vaše konto.
- Ikona Aplikácie umožňuje zobraziť zoznam aplikácií dostupných vo vašom telefóne SmartVision.
- Ikona Obľúbené umožňuje pristupovať k často používaným aplikáciám.
- Ikona Nastavenie umožňuje pristupovať k nastaveniam telefónu.

Stavová lišta na vrchu domovskej obrazovky vám dáva informácie o úrovni signálu siete, stave batérie atď.

Pre návrat na domovskú obrazovku kedykoľvek , stlačte 🛆 .

-7-

Klávesnica, Dotyková obrazov alebo hlasové príkazy

SmartVision ponúka tri rôzne rozhrania ale pracovné režimy, menovite klávesnica, dotyke obrazovka a hlasové príkazy:

- Klávesnica tento režim umožňuje vkla údaje ako sú čísla alebo text použi viacnásobného stlačenia daného klávesu. zoznámenie sa s klávesnicou si preštudu úvod, kde sú popísané všetky funkcie kláv
- Dotyková obrazovka tento režim používa štandardne na ovládanie smartfór Umožňuje užívateľom pohyb po rôzn ponukách pomocou pohybov prstov. Ťuk na obrazovku pre výber alebo potvrde akcie. V režime prístupnosti, SmartVis podporuje ďalšie príkazy a gestá jednoduchší pohyb po obrazovke a interak s telefónom.
- Hlasové príkazy tento režim umožňuje ovládať váš SmartVision pomocou hlasu alebo vkladať údaje hovorením. Na povolenie hlasovývh príkazov stlačte tlačidlo hlasový príkaz na pravej strane telefónu.

-8-

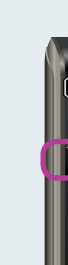

-5-

Zap/Vyp vášho SmartVision

-1-

Telefón SmartVision zapnete dlhým podržaním tlačidla ZAP/VYP na pravej hornej strane telefónu.

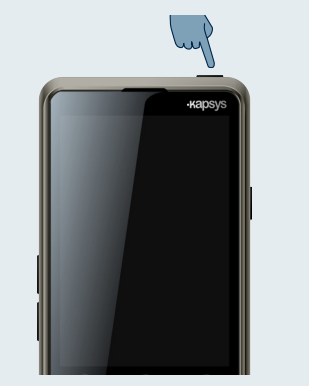

Keď je telefón zapnutý po prvý krát, nasledujte úvodné inštrukcie.

SmartVision je pripravený na používanie, keď je zobrazená domovská obrazovka.

Vypnutie telefónu SmartVision, vykonáte dlhým stlačením tlačidla ZAP/VYP a nasledovaním inštrukcií.

-6-

|             | Začíname                                                                                                    |
|-------------|----------------------------------------------------------------------------------------------------|
|             | Vloženie SIM karty a batérie                                                                                     |
|             |                                                                                                    |
|             |                                                                                                    |
| ie s        |                                                                                                    |
|             |                                                                                                    |
|             |                                                                                                    |
| kou         | Otočte váš telefón Vložte SIM kartu                                                                              |
|             | displejom dolu, nájdite smerom dole a medzeru medzi telom odrezaným rohom                                        |
| enie        | telefónu a krytom na umiestneným vpravo                                                                          |
| onno        | ľavej spodnej strane a dolu. Zasuňte SIM kartu                                                                   |
| enej        |                                                                                                    |
|             |                                                                                                    |
|             | <b>o b o i i</b>                                                                                                 |
| oustí       |                                                                                                    |
|             |                                                                                                    |
|             |                                                                                                    |
|             | 3 4                                                                                                    |
|             | Vložte batériu naprv Nakoniec zatvorte<br>do spodnej časti s telefón vložením                                    |
|             | kontaktami na pravej najprv hornej časti                                                                         |
| ím          | strane a potom jemne zadného krytu a dotlačte batériu na stláčaním brán krytu                                    |
|             | svoje miesto. okolo celého telefónu.                                                                             |
|             | -4-                                                                                                    |
|             |                                                                                                    |
| /ка         | Funkcia hlasového rozpoznávania je výsledok<br>nainovších technológii. Všetky zobrazené                          |
| aha         | položky na displeji sú prevedené na hlas. Takže                                                                  |
| lebo        | môžete telefón úplne ovládať pomocou hlasu.                                                                      |
|             | umožňuje aktivovať položku vyslovením                                                                            |
| adať        | položky na obrazovke (napr. Spustenie                                                                            |
| . Na        | aplikacie alebo povolenie nastaveni atď.), alebo<br>použiť kľúčové slovo <sup>(1)</sup> na získanie informácii o |
| lujte       | stave SmartVision (napr. «Stav batérie?» alebo                                                                   |
| ves         | «Koľko je hodin?»).                                                                                              |
| nov.        | príkazu povolí vkladať hovorený text (ako «Ahoi                                                                  |
| iych        | , ako sa máš?») do vstupného poľa akéhokoľvek                                                                    |
| enie        | druhu. Uvoľnite tlačidlo na ukončenie diktovania.<br>Uporoňujeme, že táto funkcia vyžaduje dátové                |
| sion        | pripojenie 3G alebo Wi-Fi.                                                                                       |
| pre<br>kciu | Môžete kombinovať rôzne režimy zadávania                                                                         |
|             | údajov. Napríklad, môžete začať zadávať text                                                                     |
|             | dotykovú obrazovku alebo klávesnicu. Mazanie                                                                     |
|             | čísel, alebo úpravu údajov vykonáte pomocou klávesu C                                                            |
| 1           |                                                                                                    |
|             |                                                                                                    |
| ₽           |                                                                                                    |

<sup>(1)</sup> Úplný zoznam kľúčových slov nájdete v návode telefónu SmartVision

# 🔇 Volanie

#### V klávesnicovom režime

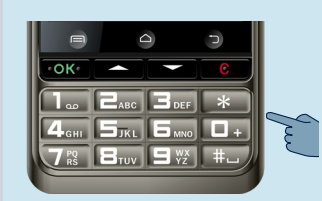

1. Na obrazovke použite  $\Delta \nabla$  až kým nebudete počuť položku 🔇, Stlačte OK, a otvorí sa aplikácia telefón.

domovskej 2. Vložte číslo, na ktoré chcete volať pomocou klávesnice a stlačte tlačidlo OK na potvrdenie a uskutočnenie

Obľúben

Kontakty

🕔 História

Ak ste vložili zlé číslo, stlačte kláves C na zmazanie posledného znaku

V režime dotykovej obrazovky

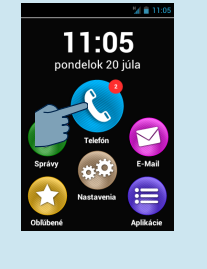

1. Ťuknite na ikonu 🔇 a nasleduite inštrukcie na obrazovke.

volania.

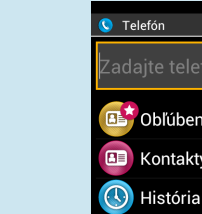

— Ф

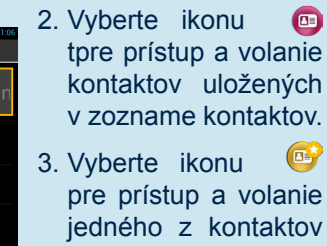

pre prístup a volanie jedného z kontaktov uloženého ako «Obľúbený»

4. Vyberte ikonu () na zobrazenie histórie volaní.

#### V hlasovom režime

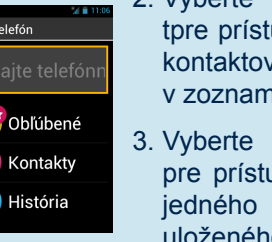

Na domovskej obrazovke stlačte krátko tlačidlo hlasového príkazu. Po pípnutí povedzte kľúčové slovo «Volaj» nasledované menom osoby, ktorú chcete volať. Upozorňujeme, že meno kontaktu by malo byť súčasťou vášho zoznamu kontaktov. Postupujte podľa pokynov pre potvrdenie volania.

Príklady hlasových príkazov:

- 1. «Volai Paul Johnson»
- 3. «Volaj Paul Johnson Mobilné» (ak máte uložených viac čísiel pod týmto kontaktom)

-11-

Volanie môžete tiež uskutočniť priamo zo Zoznamu kontaktov, Obľúbených kontaktov alebo Histórie volania, jednoducho vyslovením mena.

### Prijatie hovoru

Pri prichádzajúcom hovore sa na obrazovke zobrazuje číslo, alebo meno volajúceho uložené vo vašom zozname kontaktov.

-12-

Tlačidlo SOS : povoľuje alebo blokuje tlačidlo

Hrať poplach : prehrá varovný signal použitím

Nastaviť telefónne čísla : umožňuje nastaviť

cieľové čísla, na ktoré chcete volať alebo

odoslať správu, keď je aktivované tlačidlo SOS.

Telefonát : umožňuje volať na telefónne čísla,

Poslať správu : umožňuje odoslanie správ na

Odoslať umiestnenie : umožňuje SmartVision

nahlásiť vašu geografickú pozíciu v núdzových

-17-

cieľové čísla, keď je aktivované tlačidlo SOS.

na zadnej strane telefónu SmartVision.

keď je aktivované tlačidlo SOS.

reproduktora.

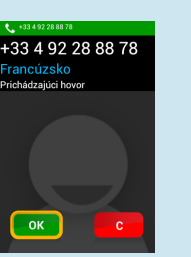

V režime klávesnice, použite OK alebo C kláves odpovedanie resp. na odmietnutie hovoru.

# Odoslanie správy

V klávesnicovom režime

Na domovskej obrazovke použite  $\Delta \nabla$  až sa nedostenete na aplikáciu 💽, a stl tlačidlo OK. Aplikácia sa spustí.

- 1. Použite kláves šípka hore/dolu na v tlačidla Nová správa a stlačte tlačidlo Ok
- 2. Vložte číslo príjemcu, potom vyberte Nap správu, a kliknite na OK pre potvrdenie.
- 3. Vložte správu pomocou klávesnice. Po ako napíšete sprácu, vyberte tlačidlo Odo a potvrďte stlačením OK.

#### V režime dotykovej obrazovky

Na domovskej obrazovke nájdite a vyberte ikonu (I). Spustí sa aplikácia správy.

| SM N | IS a MMS<br>ová správa | a 11:06 | 1. | Vyb<br>Nov<br>vytv<br>SM<br>spra | erte p<br><mark>/á spr</mark><br>/oreni<br>S alet<br>ávy. | oole<br>áva f<br>e nov<br>oo Ml | pre<br>/ej<br>MS |
|------|------------------------|---------|----|----------------------------------|-----------------------------------------------------------|---------------------------------|------------------|
|      |                        |         |    |                                  |                                                           |                                 |                  |

-13-

😑 Ostatné aplikácie Budík: nastavenie budíkov FM Rádio: počúvajte rádio Galéria : triedite a usporiadaite obrázky, fotografie a videá 🔍 Hľadať : hľadajte hocičo vo vašom tele 🗩 Hudba : počúvajte hudbu uloženú vašom telefóne Kalendár: naplánujte si schôdzky Kalkulačka Kamera: vytvorte fotografie alebo nahi Ō. videá Kapten(\*): s týmto zabudovaným GPS bohybujete voľne 😥 Lupa: zväčšte veľkosť obrázku alebo t NFC(\*) : programujte a čítajte vaše tag-v OCR(\*) : skenujte a vokalizujte dokum 🚼 Podpora: umožňuje tretej osobe ovla váš telefón Prehliadač: internetový prehliadač -18-

# Vytvorenie kontaktu

1. Na domovskej obrazovke vyberte ikonu 😑 potom ikonu 💷 Spustí sa aplikácia Kontakty.

-10-

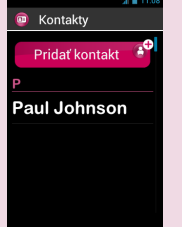

Prázdnv

Prázdnv

Prázdny

2. Vyberte kontakt.

pole Pridať Zobrazí sa

obrazovka Nový kontakt.

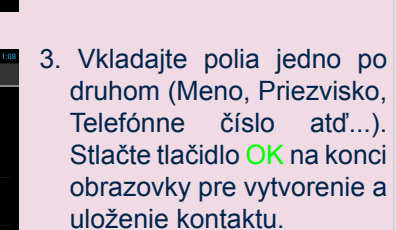

4. Taktiež môžete pridať ku kontaktu obrázok. SmartVision podporuje výber obrázku z galérie alebo si ho môžete vytvoriť cez fotoaparát 🖾

Svoje kontakty si môžete vytvoriť pomocou niektorého z troch režimov ako sú klávesnicový, dotyková obrazovka a hlas

# **500** Funkcia SOS

Pre vašu bezpečnosť, SmartVision obsahuje funkciu SOS, ktorá umožňuje automatické volanie a/alebo odosielanie záchranných správ na základe vášho umiestnenia preddefinovným kontaktom (limit je 10 kontaktov) pri aktivovaní tlačidla SOS.

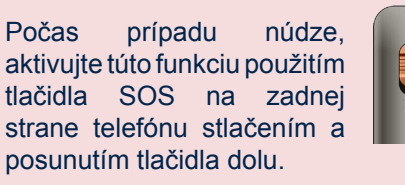

Pred použitím tlačidla SOS je nutné nakonfigurovať aplikáciu.

#### Nastavenie aplikácie

Na domovskej obrazovke vyberte ikonu 😑 potom ikonu sos a nastavte nasledovné možnosti:

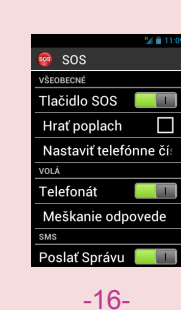

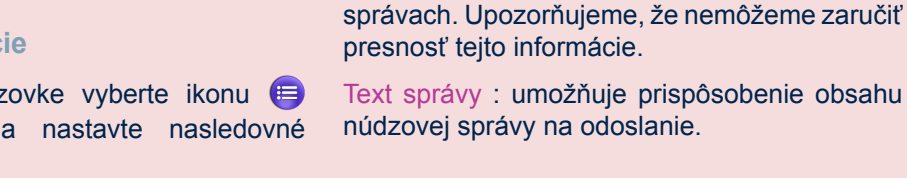

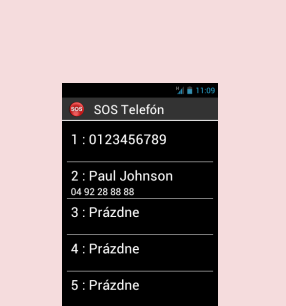

| kým<br>ačte<br>ýber    | <ul> <li>SMS a MMS</li> <li>Comu</li> <li>Coblúbený</li> <li>Ludia</li> <li>Napísať správu</li> </ul>                                                                                                    |  |  |  |  |  |
|------------------------|----------------------------------------------------------------------------------------------------|--|--|--|--|--|
| oísať<br>otom<br>slať, | <ul> <li>SMS a MMS</li> <li>Napříšte správu</li> <li>Odoslať</li> <li>Vyberte Napísať správu,<br/>tpotom napíšte správu<br/>použitím virtuálnej<br/>klávesnice a stlačte<br/>Odoslať na odoslanie<br/>správy.</li> </ul>                                                                                                    |  |  |  |  |  |
|                        | Pre vloženie čísel ťuknite na tlačidlo <b>?123</b> a pre vloženie znakov ťuknite na tlačidlo <b>ABC</b> .                                                                                                    |  |  |  |  |  |
|                        | V režime hlasového zadávania                                                                                                    |  |  |  |  |  |
|                        | Na domovskej obrazovke, krátko<br>stlačte tlačidlo hlasového príkazu.<br>Po pípnutí, vyslovte «Poslať správu»<br>nasledované menom osoby, ktorej<br>chcete odoslať správu. Upozorňujeme,<br>že meno kontaktu musí byť súčasťou<br>vášho zoznamu kontaktov. Postupujte<br>podľa pokynov na písanie správ a<br>odošlite juPríklad hlasového príkazu:<br>«Poslať správu Paul Johnson»14- |  |  |  |  |  |
|                        |                                                                                                    |  |  |  |  |  |
|                        | <ul> <li>Prehrávač videa: pozerajte vaše nahrané videá</li> <li>Záznam zvuku: nabrávaite a prebrávaite</li> </ul>                                                                                                    |  |  |  |  |  |
| /aše                   | vaše hlasové poznámky                                                                                                    |  |  |  |  |  |
| fóne                   |                                                                                                    |  |  |  |  |  |
| vo                     | Popis ostatných aplikácii a funkcií nájdete v návode na použitie od vášho telefónu SmartVision.                                                                                                    |  |  |  |  |  |
|                        | * nedostupné vo verzii •SmartVision                                                                                                    |  |  |  |  |  |
| rajte                  |                                                                                                    |  |  |  |  |  |
| S sa                   | O tejto príručke<br>Zverejnené informácie v tomto dokumente sa môžu                                                                                                    |  |  |  |  |  |
| ov+                    | zmeniť bez predchádzajúceho upozornenia. Kapsys si                                                                                                    |  |  |  |  |  |
|                        | bez povinnosti informovať akúkoľvek osobu alebo $_{o}$                                                                                                    |  |  |  |  |  |
| NFC                    | organizačnú jednotku, že tak urobila. Kapsys nenesie 祭<br>zodpovednosť v prípade akýchkoľvek technických 兴                                                                                                    |  |  |  |  |  |
| enty                   | alebo publikačných chýb alebo opomenutí v tomto                                                                                                    |  |  |  |  |  |
| ádať                   | zlepšovanie kvality a funkcie svojich výrobkov a Kapsys<br>teda odporúča, navštíviť jeho webové stránky (www.<br>kapsys.com) pre najnovšie aktualizácie dokumentácie<br>týkajúcej sa využívania a prevádzky jej produktov.                                                                                                    |  |  |  |  |  |